## Adobe Acrobat Pro

Perpetual License Purchase Instructions

## Instructions

- 1. Open your web browser of choice.
- 2. Go to Minermall.utep.edu and select "Miner Mall Log-In.

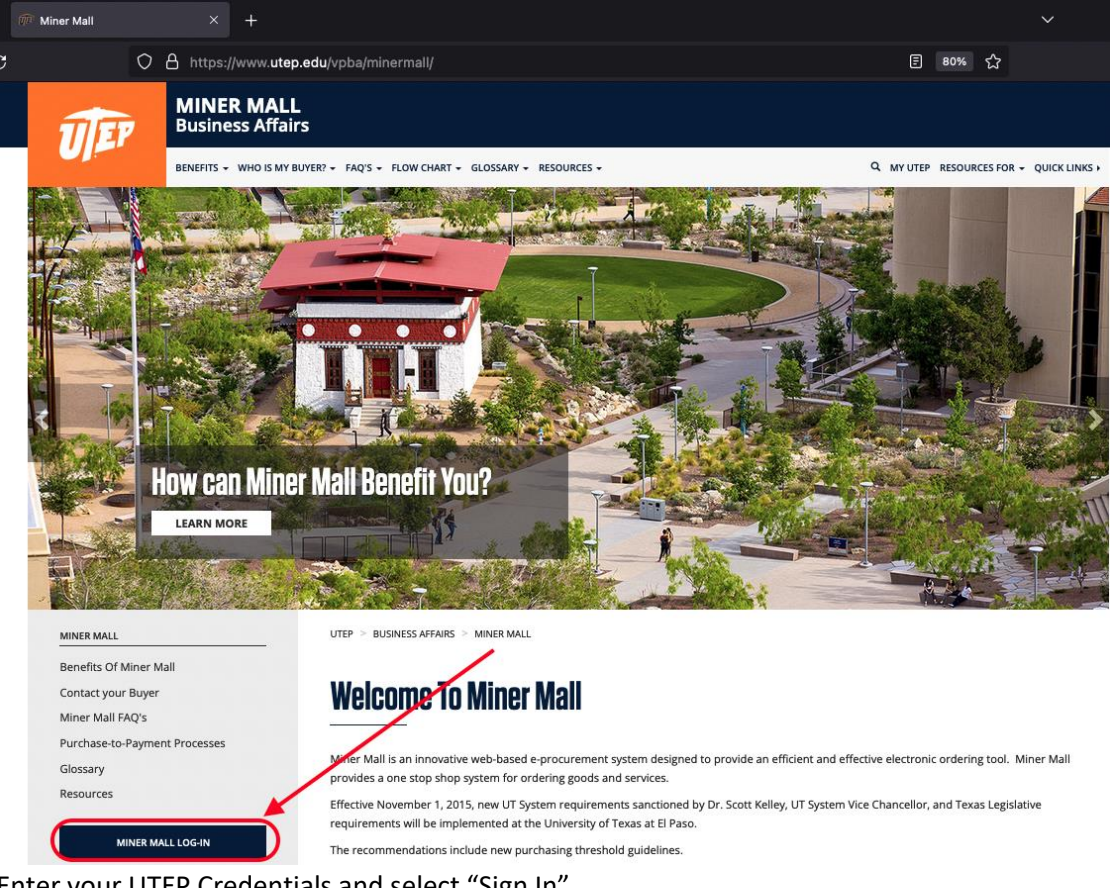

3. Enter your UTEP Credentials and select "Sign In".

| UEP                         |
|-----------------------------|
| UTEP Single Sign On         |
|                             |
| UTEP Username paydirtpete   |
| UTEP Password               |
| New Account/Change Password |
| Sign In                     |

4. Navigate to the "Punch-out" Suppliers by scrolling down.

5. Click on "SHI".

|                                                                                                    |                                     | oo to. Non-c        | atalog item   Favon                    | tes   roms   shop                         | Quick of der                    | owse. ouppriers   o                      | ategories           |
|----------------------------------------------------------------------------------------------------|-------------------------------------|---------------------|----------------------------------------|-------------------------------------------|---------------------------------|------------------------------------------|---------------------|
| earch for products, suppliers, forms, part n                                                                                             | number, etc.                        |                     |                                        |                                           |                                 |                                          |                     |
|                                                                                                    | Hoster                              | d Suppliers         | 8                                      |                                           |                                 |                                          |                     |
| Supplier Registrations<br>Click on the link below to learn n<br>inviting new suppliers to register<br>business with the university or fo | nore about<br>r to do<br>or current | ell Signaling       | Martine Products                       | Bookstore/<br>Follett<br>OfficeSuppl<br>V |                                 |                                          |                     |
| suppliers to update their informa                                                                                                    | ation. Forms                        | Forms               |                                        |                                           |                                 |                                          |                     |
| Purchasing and General Service<br>PaymentWorks website.                                                                                  | Scroll Here<br>Chan<br>Re           | nge Order<br>equest | Exclusive<br>Acquisition - Sole<br>Sou | Direct Pay Form                           | Xerox 🔊<br>Campus Print<br>Shop | Non- Standard<br>Computer<br>Requisition | Pepsi Pr<br>Order F |
| For purchasing Assistance<br>For purchasing assistance, contac<br>buyers@utep.edu or your desig<br>Purchasing Buyer                      | ct<br>gnated                        | -out Suppl          | iers                                   |                                           | Click                           | Here                                     |                     |
| For purchasing contracts assistan<br><u>ca@utep.edu</u>                                                                                  | nce, contact                        | irgas               | ć                                      | CDWG                                      | Spectrum<br>Technologies        | GRAINGER                                 | (via Pos<br>Missio  |
| For vendor assistance, contact<br>vendorinquiries@utep.edu                                                                               | ******                              | 0                   |                                        |                                           | Millipore                       | Office paper                             |                     |

- 6. On the Home Screen, you will find the "Feature Standards" section.
- 7. Add "Adobe Acrobat Pro 2020" to your cart.

| My Account       Hardware       Software       Tools         MINER MALL       Image: Account Home       Image: Account Home         Image: Image: I | 9 |  |  |  |  |  |  |
|----------------------------------------------------------------------------------------------------|---|--|--|--|--|--|--|
| MINER MALL MINER MALL Welcome University of Texas - El Paso View Quotes                                                                                                    |   |  |  |  |  |  |  |
| Welcome University of Texas - El Paso View Quotes                                                                                                    |   |  |  |  |  |  |  |
| View Quotes                                                                                                    |   |  |  |  |  |  |  |
|                                                                                                    |   |  |  |  |  |  |  |
| Company Standards                                                                                                    |   |  |  |  |  |  |  |
| Renewal Timeline                                                                                                    |   |  |  |  |  |  |  |
| Contracts                                                                                                    |   |  |  |  |  |  |  |
| Click "Add" to Add to Shopping Cart                                                                                                    |   |  |  |  |  |  |  |
| Featured Standards                                                                                                    |   |  |  |  |  |  |  |
| Adobe Acrobat Pro<br>License - 1 user - academic - CLP - level 3<br>(100000+) - Win, Mac - Universal English                                                                                                    |   |  |  |  |  |  |  |

8. Confirm or update the quantity needed and select "Shopping Cart" when prompted.

|     |            | ✓lt                                  | em(s) w                                                   | ere succe                                                          | essfully ad                           | dded t              | o your cart 🔷 💙                           | Ç |  |
|-----|------------|--------------------------------------|-----------------------------------------------------------|--------------------------------------------------------------------|---------------------------------------|---------------------|-------------------------------------------|---|--|
|     |            | 2                                    | Adobe Acroba                                              | it Pro                                                             | Co                                    | nfirm or Up         | date Quantity as needed.                  |   |  |
|     | d          |                                      | ✓ In Stock<br>Once                                        | Quantity has been                                                  | en Confirmed, click                   | k here.             | Qty 1                                     |   |  |
|     |            |                                      | Continue S                                                | hopping                                                            |                                       | si                  | nopping Cart 🗲                            |   |  |
| 9.  | In the "Sh | nopping C                            | Card" screen,                                             | select "Check                                                      | Out".                                 | 0                   | B   Contactills   Cancel Sassion   GO   T |   |  |
|     | My Accour  | nt Hardware                          | Software Tools                                            |                                                                    | <b>x</b>                              | A. C.               |                                           |   |  |
|     |            | 🐂 Sho                                | opping Car                                                | ť                                                                  |                                       |                     |                                           |   |  |
|     |            | Your recent changes are highlighted. |                                                           |                                                                    |                                       |                     |                                           |   |  |
|     |            | There are 1 ite                      | em(s) in your shopping o                                  | cart                                                               |                                       | Ť                   |                                           |   |  |
|     |            | Å                                    | Adobe A                                                   | crobat Pro                                                         |                                       |                     | Remove                                    |   |  |
|     |            |                                      |                                                           |                                                                    |                                       |                     |                                           |   |  |
|     |            |                                      |                                                           |                                                                    |                                       | Ŵ                   | Save Quote                                |   |  |
| 10. | On the fo  | llowing s                            | creen select "                                            | 'Finish".                                                          |                                       |                     |                                           |   |  |
|     | °SHI GS    | Search                               |                                                           |                                                                    | Q                                     |                     | S   Contact Us   Cancel Session   ↔ 🕒 UT  |   |  |
|     | My Account | Hardware                             | Software Tools                                            |                                                                    |                                       |                     | I UT EI PASO                              | - |  |
|     |            | By filling o regarding               | ut this form, you expressl<br>your personal data are de   | y consent to the collection<br>tailed in our <u>Privacy Stater</u> | and processing by SHI of the<br>nent. | personal data you   | submit. Your rights and our commitments   |   |  |
|     |            | (To finish and re<br>agreeing to the | eturn the order to your e-pro<br>e Terms and Conditions o | ocurement system, click the "I<br>f Sale                           | Finish" button below) By macing       | g this order you ar | e hereby 🕜 Checkout Help                  |   |  |
|     |            |                                      |                                                           | Return To Shopping                                                 | Finish                                |                     |                                           |   |  |

- 11. You will be taken back to the Miner Mall website.
- 12. Now you are ready to complete your purchase via Miner Mall!

## Support

- For any questions regarding the purchasing process, please <u>contact the University Purchasing</u> <u>Department.</u>
- For any questions regarding licensing Adobe Acrobat Pro, please <u>contact the University</u> <u>Technology Support.</u>